# Integrazione di più cluster ISE con policy basate su Secure Web Appliance for TrustSec

# Sommario

Introduzione **Prerequisiti** Requisiti Componenti usati Limitazioni Esempio di rete Configurazione Configurazione di ISE Attiva SXP Configurare SXP nei nodi del cluster Configurare SXP sul nodo di aggregazione Abilita pxGrid sul nodo di aggregazione Approvazione automatica pxGrid Impostazioni TrustSec dispositivi di rete Autorizzazione dispositivo di rete SGT Criteri di autorizzazione Abilitazione di ERS su ISE Aggregation Node (opzionale) Aggiungi utente al gruppo Amministratore ESR (facoltativo) Configurazione sicura di Web Appliance Certificato pxGrid Abilitare SXP e ERS su Secure Web Appliance Profilo di identificazione Criterio di decrittografia basato su SGT Configurazione degli switch AAA **TrustSec** Verifica Informazioni correlate

# Introduzione

In questo documento viene descritta la procedura per inviare le informazioni SGT (Security Group Tag) da più distribuzioni ISE a una singola appliance Cisco Secure Web Appliance (Formally Web Security Appliance WSA) tramite pxGrid per trarre vantaggio dai criteri di accesso Web basati su SGT in una distribuzione TrustSec.

Nelle versioni precedenti alla 14.5, Secure Web Appliance può essere integrata solo con un singolo cluster ISE per policy di identità basate su SGT. Con l'introduzione di questa nuova

versione, Secure Web Appliance può ora interagire con le informazioni di più cluster ISE con un nodo ISE separato che le aggrega. Questo ci offre grandi vantaggi e ci permette di esportare i dati degli utenti da diversi cluster ISE, oltre alla libertà di controllare il punto di uscita che un utente può utilizzare senza la necessità di un'integrazione 1:1.

# Prerequisiti

## Requisiti

Cisco raccomanda la conoscenza dei seguenti argomenti:

- Identity Services Engine (ISE)
- Secure Web Appliance
- protocollo RADIUS
- TrustSec
- pxGrid

## Componenti usati

Le informazioni fornite in questo documento si basano sulle seguenti versioni software e hardware:

- Secure Web Appliance 14.5
- ISE versione 3.1 P3

Le informazioni discusse in questo documento fanno riferimento a dispositivi usati in uno specifico ambiente di emulazione. Su tutti i dispositivi menzionati nel documento la configurazione è stata ripristinata ai valori predefiniti. Se la rete è operativa, valutare attentamente eventuali conseguenze derivanti dall'uso dei comandi.

## Limitazioni

- 1. Tutti i cluster ISE devono mantenere mappature uniformi per le SGT.
- 2. ISE Aggregation Node deve avere il nome/numero SGTs degli altri cluster ISE.
- 3. Secure Web Appliance è in grado di identificare i criteri (accesso/decrittografia/routing) solo in base al tag SGT e non al nome utente o di gruppo
- 4. Reporting and Tracking è basato su SGT.
- 5. I parametri di dimensionamento di ISE/Secure Web Appliance esistenti continuano ad essere applicati per questa funzione.

# Esempio di rete

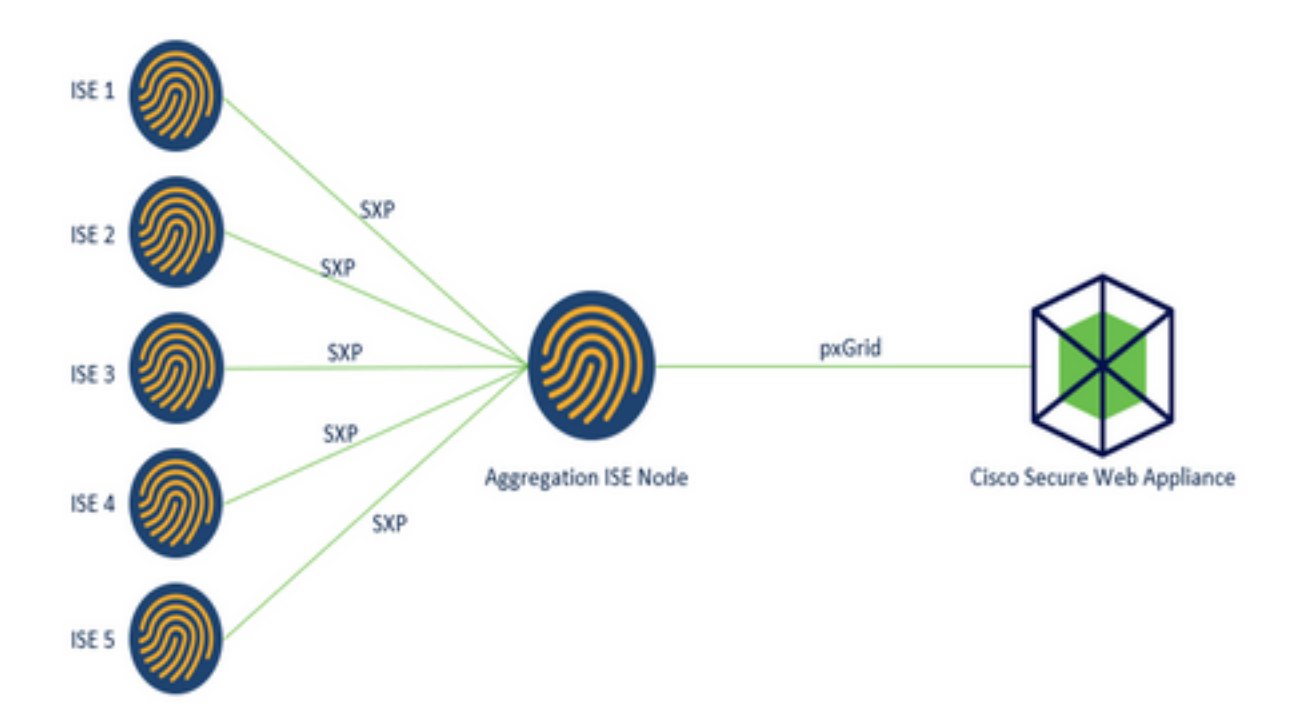

Processo:

1. Quando l'utente finale si connette alla rete, riceve un SGT basato sulle policy di autorizzazione in ISE.

2. I diversi cluster ISE inviano quindi queste informazioni SGT sotto forma di mapping SGT-IP a ISE Aggregation Node tramite SXP.

3. ISE Aggregation Node riceve queste informazioni e le condivide con un'unica appliance Web sicura tramite pxGrid.

4. Secure Web Appliance utilizza le informazioni SGT apprese per fornire l'accesso agli utenti in base ai criteri di accesso Web.

# Configurazione

# Configurazione di ISE

Attiva SXP

Passaggio 1. Selezionare l'icona delle tre linee Amministrazione > Sistema > Distribuzione. nell'angolo superiore sinistro e selezionare

Passaggio 2. Selezionare il nodo da configurare e fare clic su Modifica.

| E Cisco ISE                           |              | Administration - System |                         |                         |               | 0.0              |                  |         | 0     |  |
|---------------------------------------|--------------|-------------------------|-------------------------|-------------------------|---------------|------------------|------------------|---------|-------|--|
| Deployment Licensing                  | Certificates | Logging                 | Maintenance             | Upgrade                 | Health Checks | Backup & Restore | Admin Access     | Set     | tings |  |
| Deployment<br>< 10<br>→ 24 Deployment | • De         | ploymer                 | nt Nodes                |                         |               |                  | Selected 1 Total | 10      | 0     |  |
| 35- PAN Failover                      |              | Hostname                | Personas     Administra | ton, Monitoring, Policy | Role(s)       | Services         | R                | lode St | atus  |  |

#### Passaggio 3. Per abilitare SXP, selezionare la casella Enable SXP Service

| E Cisco ISE        | Administration - System                                   |                  | . Q          | 0530     |
|--------------------|-----------------------------------------------------------|------------------|--------------|----------|
| Deployment Licensi | ng Certificates Logging Maintenance Upgrade Health Checks | Backup & Restore | Admin Access | Settings |
|                    | Enable Session Services ()                                |                  |              |          |
|                    | Include Node in Node Group None                           | ~ o              |              |          |
|                    | Enable Profiling Service ()                               |                  |              |          |
|                    | Enable Threat Centric NAC Service ()                      |                  |              |          |
|                    | Enable SXP Service ()                                     |                  |              |          |
|                    | Use Interface GigabitEthemet 0                            | ~                |              |          |

Passaggio 4. Scorrere verso il basso e fare clic su Salva

**Nota:** Ripetere tutti i passaggi per gli altri nodi ISE in ciascun cluster, incluso il nodo di aggregazione.

## Configurare SXP nei nodi del cluster

**Passaggio 1.** Selezionare l'icona a tre righe situato nell'angolo superiore sinistro e selezionare **Area di produzione > TrustSec > SXP.** 

Passaggio 2. Fare clic su +Add per configurare il nodo di aggregazione ISE come peer SXP.

| Cisco ISE                       | Work Centers - TrustSec                       |             |                     |
|---------------------------------|-----------------------------------------------|-------------|---------------------|
| Overview Components             | TrustSec Policy Policy Sets SXP ACI Troublesh | oot Reports | Settings            |
| SXP Devices<br>All SXP Mappings | SXP Devices o                                 |             |                     |
|                                 | RowsPage                                      | 2 V K C 1   | /1 >>  2 Total Rows |

Passaggio 3. Definire il nome e l'indirizzo IP del nodo di aggregazione ISE, selezionare il ruolo

peer come LISTENER. Selezionare i nomi dei nomi dei nomi dei nomi dei nomi dei domini di rete richiesti in PSN connessi, Domini SXP obbligatori, selezionare Abilitato in stato, quindi selezionare Tipo di password e Versione richiesta.

| Overview        | Components | TrustSec Policy                                  | Policy Sets          | SXP          | AC |
|-----------------|------------|--------------------------------------------------|----------------------|--------------|----|
| SXP Devices     |            | SXP Devices > SXP C                              | onnection            |              |    |
| II SXP Mappings |            | <ul> <li>Upload from a CS<sup>1</sup></li> </ul> | / file               |              |    |
|                 |            | Add Single Device     ■                          |                      |              |    |
|                 |            | Input fields marked v                            | with an asterisk (*) | are required | i. |
|                 |            | Name<br>ISE Aggregation n                        | ode                  |              |    |
|                 |            | IP Address *<br>10.50.50.125                     |                      |              |    |
|                 |            | Peer Role *<br>LISTENER                          |                      | ~            |    |
|                 |            |                                                  |                      |              |    |
|                 |            | Connected PSNs *                                 |                      |              |    |

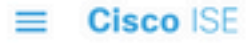

| Overview         | Components | TrustSec Policy                       | Policy Sets | SXP    | ACI |
|------------------|------------|---------------------------------------|-------------|--------|-----|
| SXP Devices      |            | SYD Domaine *                         |             |        |     |
| All SXP Mappings |            | default ×                             |             | $\sim$ |     |
|                  |            | Status *                              |             |        |     |
|                  |            | Enabled                               |             | ~      |     |
|                  |            | Password Type *                       |             |        |     |
|                  |            | CUSTOM                                |             |        |     |
|                  |            | Password                              |             |        |     |
|                  |            | Version *                             |             |        |     |
|                  |            |                                       |             |        |     |
|                  |            | <ul> <li>Advanced Settings</li> </ul> | 1           |        |     |
|                  |            |                                       | Cancel      | Save   |     |

Passaggio 4. Fare clic su Salva

Nota: Ripetere tutti i passaggi per gli altri nodi ISE in ogni cluster per creare una connessione SXP al nodo di aggregazione. Ripetere lo stesso processo sul nodo di aggregazione e selezionare SPEAKER come ruolo peer.

## Configurare SXP sul nodo di aggregazione

Passaggio 1. Selezionare l'icona a tre righe nell'angolo superiore sinistro e scegliere Centro di lavoro > TrustSec > Impostazioni

Passaggio 2. Fare clic sulla scheda Impostazioni SXP

**Passaggio 3.** Per propagare i mapping IP-SGT, selezionare la casella di controllo **Pubblica associazioni SXP su pxGrid**.

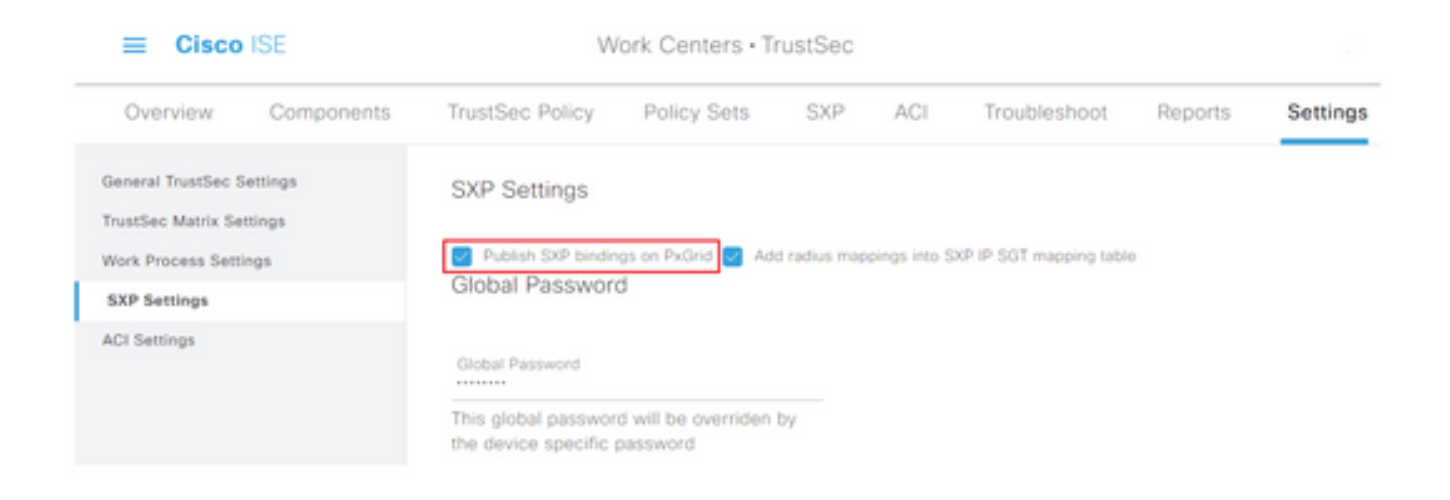

Passaggio 4 (facoltativo). Definire una password predefinita per le impostazioni SXP in Password globale

| ≡ Cisco          | ISE        | Work Centers · TrustSec |                     |               |              |                          |         |          |
|------------------|------------|-------------------------|---------------------|---------------|--------------|--------------------------|---------|----------|
| Overview         | Components | TrustSec Policy         | Policy Sets         | SXP           | ACI          | Troubleshoot             | Reports | Settings |
| General TrustSec | Settings   | SXP Settings            |                     |               |              |                          |         |          |
| Work Process Set | tings      | Publish SXP bindir      | ngs on PxGrid 🛃 Ad  | id radius map | pings into S | OVP IP SGT mapping table | e       |          |
| SXP Settings     |            | Global Passwor          | a                   |               |              |                          |         |          |
| ACI Settings     |            |                         |                     |               |              |                          |         |          |
|                  |            | Global Password         |                     |               |              |                          |         |          |
|                  |            | This global passwor     | d will be overriden | by            |              |                          |         |          |
|                  |            | the device specific     | password            |               |              |                          |         |          |

Passaggio 5. Scorrere verso il basso e fare clic su Salva.

## Abilita pxGrid sul nodo di aggregazione

**Passaggio 1.** Selezionare l'icona a tre righe nell'angolo superiore sinistro e scegliere **Amministrazione > Sistema > Distribuzione.** 

Passaggio 2. Selezionare il nodo da configurare e fare clic su Modifica.

| E Cisco ISE             |            | Administration - System |                |                        |                     | _ · · · · · · · · · Q @ |             |              |               |
|-------------------------|------------|-------------------------|----------------|------------------------|---------------------|-------------------------|-------------|--------------|---------------|
| Deployment Licensing Co | rtificates | Loggin                  | g Maintenanc   | e Upgrade              | Health Checks       | Backup &                | Restore     | Admin Access | Settings      |
| Deployment<br>< 10      | 0          | Deplo                   | yment No       | des                    |                     |                         |             | Selected     | 1 Totel 1 🕃 🔮 |
| > 35 Deployment         |            | 1 100                   | 🗟 Register 🖸 S | lyncup 🔒 Deregie       | last.               |                         |             |              | AI Y V        |
| Ab Lord Landada         |            | О н                     | lostname 🗠     | Personas               |                     | Role(s)                 | Services    |              | Node Status   |
|                         |            |                         | ise-agg        | Administration, Monito | ing, Policy Service | STANDALONE              | SESSION,PRO | FLER         |               |

Passaggio 3. Per abilitare pxGrid, fare clic sul pulsante accanto a pxGrid.

| E Cisco ISE                 | Administration - System                                       | 0.0500                     |
|-----------------------------|---------------------------------------------------------------|----------------------------|
| Deployment Uccersing Coroll | icates Logging Maintenance Upgrade Health Checks Backup & Res | tore Admin Access Settings |
|                             | Enable Session Services 💿                                     |                            |
|                             | Include Node in Tools Group None V                            |                            |
|                             | Evalue Profiling Service 🕟                                    |                            |
|                             | 🗌 Enable Thread Gardinic MHG Service 🌀                        |                            |
|                             | Enable SXP Service 💿                                          |                            |
|                             | Uni ministro digabilithemat 0 V                               |                            |
|                             | 🗌 Enaite George Admin Samore ⊘                                |                            |
|                             | 📄 Enative Parasses identity Service 💮                         |                            |
|                             |                                                               |                            |
|                             | select 🕓                                                      |                            |

Passaggio 4. Scorrere verso il basso e fare clic su Salva.

## Approvazione automatica pxGrid

**Passaggio 1.** Passare all'icona con tre righe nell'angolo superiore sinistro e selezionare **Amministrazione > pxGrid Services > Impostazioni**.

**Passaggio 2.** Per impostazione predefinita, ISE non approva automaticamente pxGrid le richieste di connessione dei nuovi client pxGrid, pertanto è necessario abilitare questa impostazione selezionando la casella di controllo **Approva automaticamente i nuovi account basati su certificato**.

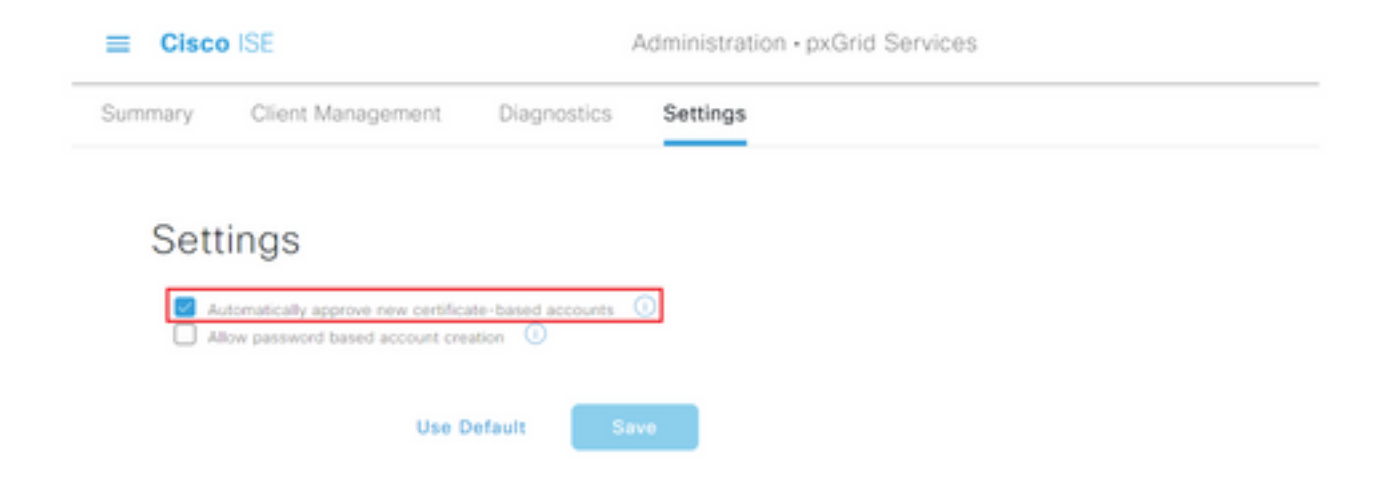

Passaggio 3. Fare clic su Salva

## Impostazioni TrustSec dispositivi di rete

Per consentire a Cisco ISE di elaborare le richieste provenienti da dispositivi abilitati per TrustSec, è necessario definire tali dispositivi in Cisco ISE.

Passaggio 1. Passare alle tre linee dell'icona nell'angolo superiore sinistro e selezionare Amministrazione > Risorse di rete > Dispositivi di rete.

Passaggio 2. Fare clic su +Aggiungi.

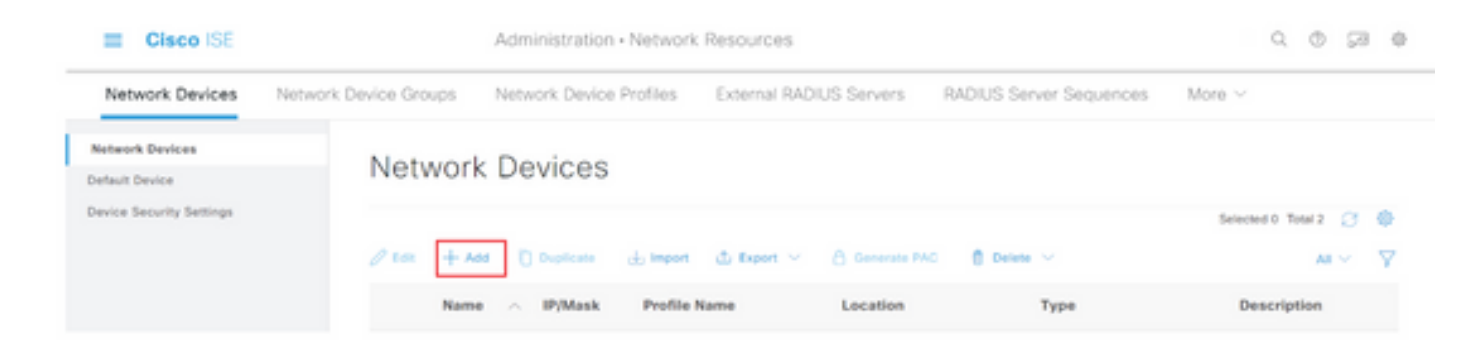

Passaggio 3. Immettere le informazioni richieste nella sezione Dispositivi di rete e in Impostazioni autenticazione RADIUS.

**Passaggio 4.** Selezionare la casella di controllo **Impostazioni avanzate TrustSec** per configurare un dispositivo abilitato per TrustSec.

| Cisco ISE                | Administration • Network Resources                                    |
|--------------------------|-----------------------------------------------------------------------|
| Network Devices          | Network Device Groups Network Device Profiles External RADIUS Servers |
| Network Devices          | TACACS Authentication Settings                                        |
| Default Device           | SNMP Settings                                                         |
| Device Security Settings | Advanced TrustSec Settings                                            |

**Passaggio 5.** Fare clic sulla casella di controllo **Utilizza ID dispositivo per identificazione trustSec** per popolare automaticamente il Nome dispositivo elencato nella sezione **Dispositivi di rete**. Immettere una password nel campo **Password**.

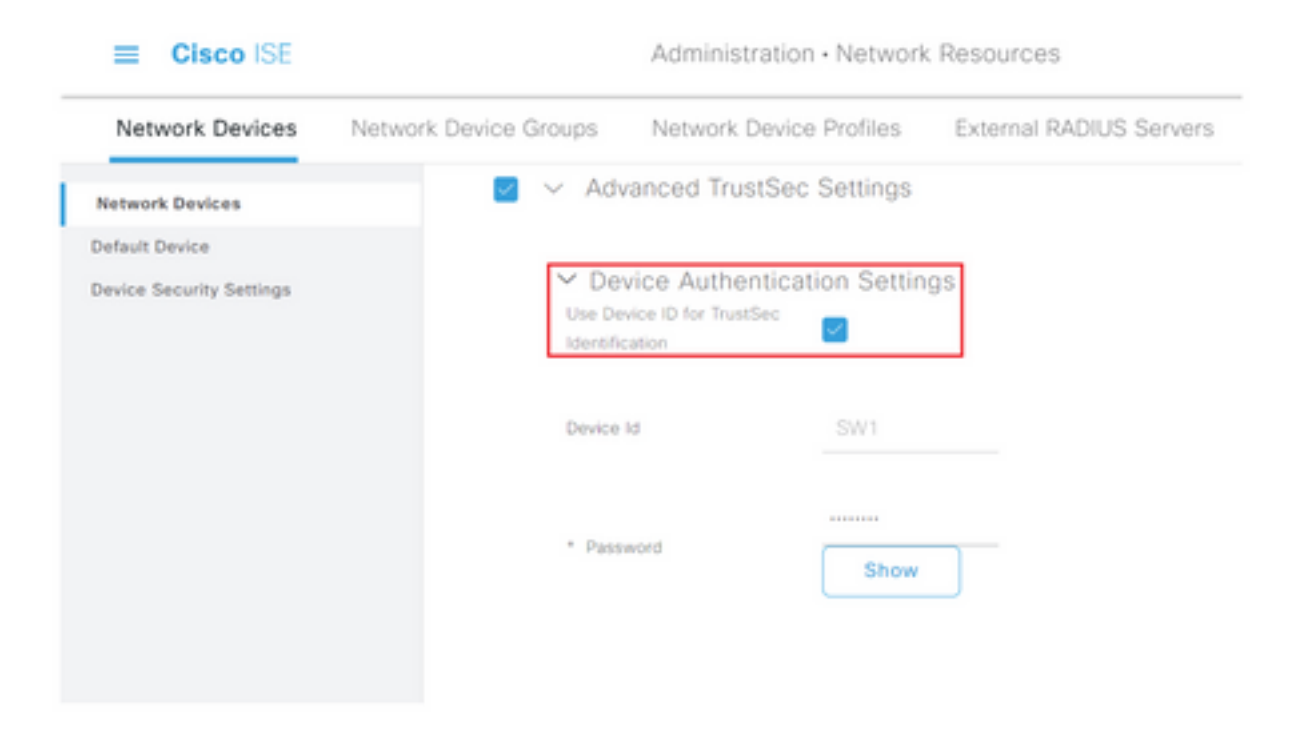

**Nota:** L'ID e la password devono corrispondere al comando "cts credentials id <ID> password <PW>" configurato successivamente sullo switch.

**Passaggio 6.** Selezionare la casella di controllo **Invia modifiche alla configurazione al dispositivo** in modo che ISE possa inviare notifiche TrustSec CoA al dispositivo.

| Cisco ISE                |                       | Administration - Network              | Resources               |                         |        |
|--------------------------|-----------------------|---------------------------------------|-------------------------|-------------------------|--------|
| Network Devices          | Network Device Groups | Network Device Profiles               | External RADIUS Servers | RADIUS Server Sequences | More ~ |
| Network Devices          |                       |                                       |                         |                         |        |
| Default Device           | V Tru                 | stSec Notifications and U             | pdates                  |                         |        |
| Device Security Settings |                       |                                       | 1                       |                         |        |
|                          | * Dow                 | ricad environment data every          | Days V                  |                         |        |
|                          |                       |                                       |                         |                         |        |
|                          | * Down                | rioad peer authorization policy every | Days 👻                  |                         |        |
|                          |                       |                                       | ,                       |                         |        |
|                          | * Sea                 | thertication every                    | Days 🛩 🕢                |                         |        |
|                          |                       |                                       |                         |                         |        |
|                          | * Dow                 | rioad SGACL lists every               | -                       |                         |        |
|                          |                       |                                       | Days •                  |                         |        |
|                          | Other 1               | rustlec devices to trust this device  |                         |                         |        |
|                          | Send o                | orfiguration changes to device        | Using O CoA             | ) cu                    |        |

Passaggio 7. Selezionare la casella di controllo Includi il dispositivo durante la distribuzione degli aggiornamenti del mapping dei tag del gruppo di sicurezza.

Passaggio 8. Per consentire a ISE di modificare la configurazione del dispositivo di rete, immettere le credenziali utente nei campi Nome utente modalità di esecuzione e Password modalità di esecuzione. Se necessario, specificare la password di abilitazione nel campo Password modalità di abilitazione.

Nota: Ripetere i passaggi per tutti gli altri NAD che devono far parte del dominio TrustSec.

#### Autorizzazione dispositivo di rete

Passaggio 1. Selezionare l'icona a tre righe nell'angolo superiore sinistro e scegliere Centro di lavoro > TrustSec > Criteri TrustSec.

Passaggio 2. Nel riquadro sinistro fare clic su Autorizzazione dispositivo di rete.

| E Cisco ISE                  | Work Centers - TrustSec                                  |                            | 0.0580  |
|------------------------------|----------------------------------------------------------|----------------------------|---------|
| Overview Components          | TrustSec Policy Policy Sets SVP ACI Troubleshoot Reports | Settings                   |         |
| Egrass Policy ~ ~            | Network Device Authorization                             | drop rules to change the o | unitar. |
| Matrix<br>Source Tree        | Default Rule If no rules defined or no munch then. Thus  | thes_Devices               | tet ×   |
| Destination Tree             |                                                          |                            |         |
| Natarok Device Authorization |                                                          |                            |         |

Passaggio 3. A destra, utilizzare l'elenco a discesa accanto a Modifica e Inserisci nuova riga sopra

per creare una nuova regola NDA.

| Cisco ISE                        | Work Centers - TrustSec                                                                                                    |            |
|----------------------------------|----------------------------------------------------------------------------------------------------|------------|
| Overview Components              | TrustSec Policy Policy Sets SXP ACI Trust/eshoot Reports Settings                                                                                     |            |
| Egress Policy ~<br>Metrices List | Network Device Authorization<br>Define the Network Device Authorization Policy by assigning 50.55 to network devices. Drag and drop rules to change i | the order. |
| Source Tree                      | Default Rule IF no rules defined or no match than TrustBee, Devices                                                                                   |            |
| Destination Tree                 |                                                                                                    |            |
| Network Device Authorization     |                                                                                                    |            |

Passaggio 4. Definire un Nome regola, Condizioni e selezionare il SGT appropriato dall'elenco a discesa in Gruppi di sicurezza.

Passaggio 5. Fare clic su Fine all'estrema destra.

| E Cisco ISE                      | Work                        | Centers - TrustSec              |                                                   | 0.024 |
|----------------------------------|-----------------------------|---------------------------------|---------------------------------------------------|-------|
| Overview Components              | TrustSec Policy Policy Sets | SXP ACI Troubleshoo             | t Reports Settings                                |       |
| Egress Policy ~<br>Matrices List | Network Device A            | Authorization                   | devices. Drag and drop rules to change the order. |       |
| Source Tree                      | Rule Name                   | Conditions                      | Security Group                                    |       |
| Destination Tree                 | 🗄 🖪 🗠 NDAC                  | F DEVICE Device Type equals to  | v tes Twifer,Devices v Done                       |       |
| Natarork Device Authorization    | Default Rule                | If in rules defined or no match | thes Trustlet_Devices Edit -                      |       |

Passaggio 6. Scorrere verso il basso e fare clic su Salva.

#### SGT

Passaggio 1. Selezionare l'icona a tre righe nell'angolo superiore sinistro e scegliere Centri di lavoro > TrustSec > Componenti.

Passaggio 2. Nel riquadro sinistro espandere Gruppi di sicurezza.

Passaggio 3. Fare clic su +Aggiungi per creare un nuovo SGT.

| E Cisco ISE           | Work Centers - TrustSec                                                               | 0.0 58 0             |
|-----------------------|---------------------------------------------------------------------------------------|----------------------|
| Overview Components   | TrustSec Policy Policy Sets SVP ACI Trushenhost Reports Settings                      |                      |
| Security Groups       | Security Orauge                                                                       |                      |
| IP 967 Static Mapping | Security Groups                                                                       |                      |
| Security Droup ACLs   | For Palcy Equal prior Administration + Stations - Backup & Restore - Palcy Equal Page |                      |
| Nation's Devices      |                                                                                       | Selected to Total 18 |
| Trainer Berners       | Z En + Ant ≥ Input ≥ Expert × 8 Track × © Funk ⊘ Yorky Deploy                         | м ~                  |

Passaggio 4. Inserire il nome e scegliere un'icona nei campi appropriati.

| Cisco ISE             | Work Centers · TrustSec                         |
|-----------------------|-------------------------------------------------|
| Overview Components   | TrustSec Policy Policy Sets SXP ACI Troubleshoo |
| Security Groups       | Security Groups List > New Security Group       |
| IP SGT Static Mapping | Security Groups                                 |
| Security Group ACLs   |                                                 |
| Network Devices       | * Name                                          |
| Trustsec Servers >    | Cluster1_Endpoints                              |
|                       | * leon                                          |
|                       |                                                 |
|                       |                                                 |
|                       |                                                 |

Passaggio 5. Se necessario, fornire una descrizione e inserire un valore di tag.

Nota: Per poter immettere manualmente un valore di tag, passare a Centri di lavoro > TrustSec > Impostazioni > Impostazioni generali TrustSec e selezionare l'opzione User Must Enter SGT Number Manually in Security Group Tag Numbering.

Passaggio 6. Scorrere verso il basso e fare clic su Submit (Invia)

Nota: Ripetere questi passaggi per tutte le SGT necessarie.

## Criteri di autorizzazione

Passaggio 1. Selezionare l'icona a tre righe nell'angolo superiore sinistro e scegliere Criterio > Set di criteri.

Passaggio 2. Selezionare il set di criteri appropriato.

Passaggio 3. Nel set di criteri espandere i criteri di autorizzazione.

| II Cisco ISE                               | Policy = I | olicy | Sets                                                 |       | 9.0                                | (3 O  |
|--------------------------------------------|------------|-------|------------------------------------------------------|-------|------------------------------------|-------|
| Policy Sets Wired Access                   |            |       |                                                      | Reset | Reset Policyset Hiscourts          | Sava  |
| Status Policy Set Name Description         | Condition  |       |                                                      |       | Allowed Protocols / Server Sequent | a 18% |
| Q Seed                                     |            |       |                                                      |       |                                    |       |
| Wind Access                                | **0        | 9     | DEVICE Onvice Pype EQUALS AT Device PyperHilarholies |       | Default Network Access             |       |
|                                            |            |       | Radio MS-Pot Type EQALS Ethernet                     |       |                                    |       |
| > Authentication Policy (2)                |            |       |                                                      |       |                                    |       |
| > Authorization Policy - Local Exceptions  |            |       |                                                      |       |                                    |       |
| > Authorization Policy - Global Exceptions |            |       |                                                      |       |                                    |       |
| > Authorization Policy (1)                 |            |       |                                                      |       |                                    |       |

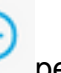

per creare un criterio di autorizzazione.

| <ul> <li>Authorization Policy (1)</li> </ul> |            |          |                 |      |         |
|----------------------------------------------|------------|----------|-----------------|------|---------|
|                                              |            | Results  |                 |      |         |
| Status Rule Name                             | Conditions | Profiles | Security Groups | Hits | Actions |

**Passaggio 5.** Definire il **Nome regola, la Condizione o le Condizioni** e i **Profili** richiesti, quindi selezionare il valore SGT appropriato dall'elenco a discesa in **Gruppi di sicurezza**.

| C Roma Rela Nama Conditions Profiles Security Security |      |         |
|--------------------------------------------------------|------|---------|
| Contract in the second contract                        | Hits | Actions |
| Q fearth                                               |      |         |

Passaggio 6. Fare clic su Salva.

Passaggio 4. Fare clic sul pulsante

## Abilitazione di ERS su ISE Aggregation Node (opzionale)

ERS (External RESTful API Service) è un'API che può essere richiesta da WSA per ottenere informazioni sui gruppi. Il servizio ERS è disabilitato per impostazione predefinita su ISE. Una volta abilitata, i client possono eseguire query sull'API se eseguono l'autenticazione come membri del gruppo **ERS Admin** sul nodo ISE. Per abilitare il servizio su ISE e aggiungere un account al gruppo corretto, attenersi alla seguente procedura:

Passaggio 1. Selezionare l'icona a tre linee situata nell'angolo superiore sinistro e scegliere Amministrazione > Sistema > Impostazioni.

Passaggio 2. Nel riquadro sinistro fare clic su Impostazioni ERS.

| ≡ Cisco I                                             | SE        |                                                                                                    | A                                                               | dministration - S                                               | ystem                        |                                          |                  | Q            | 0 🕫      |
|-------------------------------------------------------|-----------|----------------------------------------------------------------------------------------------------|-----------------------------------------------------------------|-----------------------------------------------------------------|------------------------------|------------------------------------------|------------------|--------------|----------|
| Deployment                                            | Licensing | Certificates                                                                                                    | Logging                                                         | Maintenance                                                     | Upgrade                      | Health Checks                            | Backup & Restore | Admin Access | Settings |
| Client Provisioning<br>FIPS Mode<br>Security Settings | Í         | ERS S                                                                                                    | Settings                                                        |                                                                 |                              |                                          |                  |              |          |
| Alarm Settings                                        |           | ✓ Genera                                                                                                    | Ы                                                               |                                                                 |                              |                                          |                  |              |          |
| Posture                                               |           | External PE<br>The EVS so<br>An ISE Adr                                                                                                    | STM Services (D<br>rivice is disabled t<br>rivistrator with the | IS) is a REST API based<br>ly default.<br>* ERS-Admin* or * ERS | -Operator <sup>a</sup> group | ort 9060.<br>assignment is required to o | use the API.     |              |          |
| Profiling                                             |           | For more in<br>https://10.5                                                                                                    | dormation, please<br>i0 50 125 9060/ers                         | visit the ERS SDK page<br>/sdk                                  | at:                          |                                          |                  |              |          |
| Protocols                                             |           |                                                                                                    |                                                                 |                                                                 |                              |                                          |                  |              |          |
| Endpoint Scripts                                      | >         | ✓ ERS Se                                                                                                    | etting for Adr                                                  | ninistration Node                                               | ,                            |                                          |                  |              |          |
| Proxy                                                 |           | O Enable                                                                                                    | Did forleas/Write                                               |                                                                 |                              |                                          |                  |              |          |
| MTP Server                                            |           | O Daubh                                                                                                    | 045                                                             |                                                                 |                              |                                          |                  |              |          |
| IMS Gateway                                           |           |                                                                                                    |                                                                 |                                                                 |                              |                                          |                  |              |          |
| lystem Time                                           |           |                                                                                                    |                                                                 |                                                                 |                              |                                          |                  |              |          |
| ERS Settings                                          |           | CSRF (     CSRF (     CSR | Check                                                           |                                                                 |                              |                                          |                  |              |          |

Passaggio 3. Selezionare l'opzione Abilita ERS per lettura/scrittura.

Passaggio 4. Fare clic su Salva e confermare con OK.

## Aggiungi utente al gruppo Amministratore ESR (facoltativo)

Passaggio 1. Selezionare l'icona a tre righe nell'angolo superiore sinistro e selezionare Amministrazione > Sistema > Accesso amministratore

Passaggio 2. Nel riquadro sinistro espandere Administrators e fare clic su Admin Users.

Passaggio 3. Fare clic su +Add e selezionare Admin User dall'elenco a discesa.

| ≡ Cisco IS     | SE        |              | Ad              | dministration - S | ystem           |               |             |               | Q          | 0 53      | 0 |
|----------------|-----------|--------------|-----------------|-------------------|-----------------|---------------|-------------|---------------|------------|-----------|---|
| Deployment     | Licensing | Certificates | Logging         | Maintenance       | Upgrade         | Health Checks | Backup & Re | store Admir   | n Access   | Settings  | 5 |
| Authentication |           | Admir        | histrator       | S                 |                 |               |             |               |            |           |   |
| Authorization  | >         |              |                 |                   |                 |               |             |               | Selected 0 | Total 1 🧭 | ۲ |
| Administrators | ~         | 0 ton -      | - Add 🛞 C       | hange Status      | Delete 0 0      | uplicate      |             |               |            |           | Y |
| Admin Users    |           |              |                 |                   |                 |               |             |               |            |           |   |
| Admin Groups   |           |              | Create an Admir | User              | Description     | First Name    | Last Name   | Email Address | Admin Gro  | ups       |   |
|                |           |              | Select from Net | work Access Users | > Default Admir | User          |             |               | Super Admi | n         |   |
| Settings       | >         |              |                 |                   |                 |               |             |               |            |           |   |

Passaggio 4. Inserire un nome utente e una password nei campi appropriati.

| 😄 Cisco 🗄      | 35        |                                                | Q.              | 0 28 0        |                    |                  |              |          |
|----------------|-----------|------------------------------------------------|-----------------|---------------|--------------------|------------------|--------------|----------|
| Deployment     | Licensing | Certificates Logo                              | ing Maintenance | Upgrade       | Health Checks      | Backup & Restore | Admin Access | Settings |
| Authentication |           | Administrators List 3 with                     |                 |               |                    |                  |              |          |
| Authorization  | )         | ✓ Admin User                                   |                 |               |                    |                  |              |          |
| Administrators | ~         | "Name wSA                                      |                 |               |                    |                  |              |          |
| Admin Users    |           |                                                |                 |               |                    |                  |              |          |
| Admin Groups   |           | Email Email                                    | ed ¥            | C Include and | ten atens is enais |                  |              |          |
| Settings       | >         | External Dela Dela Dela Dela Dela Dela Dela De | r disabled      | 0             |                    |                  |              |          |
|                |           | ✓ Password<br>*Password                        |                 | 0             |                    |                  |              |          |
|                |           | * Ro-Enter Passwort                            |                 | 0             |                    |                  |              |          |

Passaggio 5. Nel campo Gruppi amministrativi, utilizzare l'elenco a discesa per selezionare Amministratore ERS.

| E Cisco        | SE        |              | Administration - System |             |         |               |                  |              | Administration - System |  |  |  | Q | 0 52 O |
|----------------|-----------|--------------|-------------------------|-------------|---------|---------------|------------------|--------------|-------------------------|--|--|--|---|--------|
| Deployment     | Licensing | Certificates | Logging                 | Maintenance | Upgrade | Health Checks | Backup & Restore | Admin Access | Settings                |  |  |  |   |        |
| Authentication |           | First Name   |                         |             |         |               |                  |              |                         |  |  |  |   |        |
| Authorization  | >         | Last Name    |                         |             |         |               |                  |              |                         |  |  |  |   |        |
| Administrators | ~         |              |                         |             |         |               |                  |              |                         |  |  |  |   |        |
| Admin Usors    |           | × Account    | ontines                 |             |         |               |                  |              |                         |  |  |  |   |        |
| Admin Groups   |           | Description  |                         |             |         |               | *                |              |                         |  |  |  |   |        |
| Settings       | >         |              |                         |             |         |               |                  |              |                         |  |  |  |   |        |
|                |           | ✓ Admin<br>  | Groups<br>ERS Admin     |             | v +     |               |                  |              |                         |  |  |  |   |        |
|                |           |              |                         |             |         |               |                  | Save         | Reset                   |  |  |  |   |        |

Passaggio 6. Fare clic su Salva.

# Configurazione sicura di Web Appliance

#### Certificato radice

Se il progetto di integrazione utilizza un'autorità di certificazione interna come radice di attendibilità per la connessione tra WSA e ISE, questo certificato radice deve essere installato su entrambi gli accessori.

Passaggio 1. Passare a Rete > Gestione certificati e fare clic su Gestisci certificati radice attendibili per aggiungere un certificato CA.

| > \$100V<br>Reporting | Web Security Manager         | Constant Constant      |               |              |                 |               |
|-----------------------|------------------------------|------------------------|---------------|--------------|-----------------|---------------|
| Reporting             | Web Security Manager         | Examples Examples      |               |              |                 |               |
|                       |                              | security services      | Network       | System Adr   | inistration     |               |
|                       |                              |                        |               |              |                 |               |
| ertificate M          | anagement                    |                        |               |              |                 |               |
|                       | anagement                    |                        |               |              |                 |               |
| opliance Certificat   | 8                            |                        |               |              |                 |               |
| Add Certificate       |                              |                        |               |              |                 |               |
| ertificate Co         | mmon Name Issue              | d By Domains           | Status Tir    | ne Remaining | Expiration Date | Delet         |
| biport Certificate    |                              |                        |               |              |                 |               |
|                       |                              |                        |               |              |                 |               |
| leak Signature Usa    | age Settings                 |                        |               |              |                 |               |
| Res                   | strict Weak Signature Usage: | Disabled               |               |              |                 |               |
|                       |                              |                        |               |              |                 | Edit Settings |
|                       |                              |                        |               |              |                 |               |
| ertificate FQDN Va    | didation Settings            |                        |               |              |                 |               |
| Certifi               | cate FQDN Validation Usage:  | Disabled               |               |              |                 |               |
|                       |                              |                        |               |              |                 | Edit Settings |
|                       |                              |                        |               |              |                 |               |
| artificate Lists      |                              |                        |               |              |                 |               |
| Updates               |                              |                        |               |              |                 |               |
| le Type               |                              | Last Update            |               | Curren       | e Version       | New Update    |
| aco Trusted Root Ce   | rtificate Bundle             | Success - Thu Jun 30 5 | 15:32:47 2022 | 2.1          |                 | Not Available |
| aco Certificate Block | ed List                      | Success - Wed May 11   | 21:04:06 2022 | 1.3          |                 | Not Available |
| a updates in progres  | ik.                          |                        |               |              |                 | Update Now    |
| Contribution Manager  | gement                       |                        |               |              |                 |               |
| contendance mama      |                              |                        |               |              |                 |               |

#### Passaggio 2. Fare clic su Import.

| Custom Trusted Rost Certificates                                                                                                    |
|----------------------------------------------------------------------------------------------------|
| Import                                                                                                    |
| Trusted root certificates are used to determine whether HTTPS sites' signing certificates should be trusted based on their chain of certificate<br>authorities. Certificates imported here are added to the trusted root certificate list. Add certificates to this list in order to trust certificates with<br>signing authorities not recognized on the Cisco list. |

Passaggio 3. Fare clic su Scegli file per individuare la CA radice generata e fare clic su Sottometti.

Passaggio 4. Fare nuovamente clic su Invia.

Passaggio 5. Nell'angolo superiore destro fare clic su Commit modifiche.

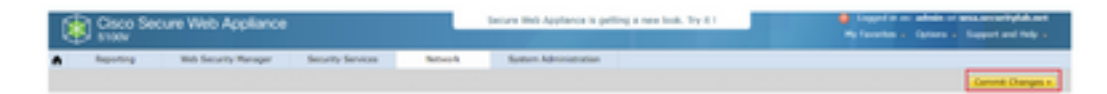

Passaggio 6. Fare nuovamente clic su Conferma modifiche.

## Certificato pxGrid

Nel WSA, la creazione della coppia di chiavi e del certificato per l'uso da parte di pxGrid è completata come parte della configurazione dei servizi ISE.

Passaggio 1. Passare a Rete > Identity Service Engine.

Passaggio 2. Fare clic su Abilita e modifica impostazioni.

Passaggio 3. Fare clic su Scegli file per individuare la CA radice generata e fare clic su Carica file.

| Identity Services Engine               |                                                                                                    |
|----------------------------------------|----------------------------------------------------------------------------------------------------|
| Edit Identity Services Engine Settings |                                                                                                    |
| C Enable ISE Dervice                   |                                                                                                    |
| Primary ISE gedinid Node:              | The Bild Applance will communicate with the 202 packed non-to support Bild Applance data subscription (impaing updates). A primary 202<br>packed node (server) must be configured.                                                                                                    |
|                                        |                                                                                                    |
|                                        | 198 pedint Node Certificate:                                                                                                    |
|                                        | If the IBI public involvement is signed by a Certificate Authority, confirm that the Certificate Authority is based in the Trouted Root<br>Certificate list (see Network in Certificate Menagement) and upload the CA-agreed nucl certificate bases, If the certificate is self-signed<br>regard the certificate from the ISE public head in add bases. To concertificate certificate in routides any intermediate certificates |
|                                        | Certificate Channel In the Content                                                                                                    |

**Nota:** Una configurazione errata comune consiste nel caricare il certificato ISE pxGrid in questa sezione. Il certificato CA radice deve essere caricato nel campo Certificato del nodo PxGrid ISE.

Passaggio 4. Nella sezione Certificato client Web Appliance selezionare Usa certificato e chiave generati.

| Web Appliance Client Certificate: | For secure communication to the ISE petirid node(s) | in between the Web Appliance and the ISE puGrid servers, provide a client certificate. This may need to be uploaded<br>) configured above. |
|-----------------------------------|-----------------------------------------------------|----------------------------------------------------------------------------------------------------|
|                                   | O Use Uploaded Certif                               | floate and Key                                                                                                    |
|                                   | Certificate:                                        | Chucos Fite Nus file chosen. Upload Files.                                                                                                 |
|                                   | Key:                                                | Choose Fire Na Ne the chosen                                                                                                    |
|                                   |                                                     | Key is Encrypted                                                                                                    |
|                                   |                                                     | No certificate has been uploaded.                                                                                                    |
|                                   |                                                     |                                                                                                    |
|                                   | Use Generated Cer                                   | Generate New Certificate and Key                                                                                                    |

Passaggio 5. Fare clic sul pulsante Genera nuovo certificato e chiave e completare i campi obbligatori del certificato.

| Generate Certificate an     | d Key                                                                      | $\times$ |
|-----------------------------|----------------------------------------------------------------------------|----------|
| Common Name:                |                                                                            |          |
| Organization:               |                                                                            |          |
| Organizational Unit:        |                                                                            |          |
| Country:                    |                                                                            |          |
| Duration before expiration: | months                                                                     |          |
| Basic Constraints:          | <ul> <li>Set X509v3 Basic Constraints<br/>Extension to Critical</li> </ul> |          |
| Generate Cancel             |                                                                            |          |

Passaggio 6. Fare clic su Download della richiesta di firma del certificato.

**Nota:** Si consiglia di selezionare il pulsante **Submit** per eseguire il commit delle modifiche alla configurazione ISE. Se la sessione viene lasciata in timeout prima dell'invio delle modifiche, le chiavi e il certificato generati possono andare persi, anche se il CSR è stato

scaricato.

**Passaggio 7.** Dopo aver firmato il CSR con la CA, fare clic su **Choose File** per individuare il certificato.

| Web Appliance Client Certificate: | For secure communication between the Web Appliance and the ISE pxGrid servers, provide a client certificate. This may need to be uploaded to the ISE pxGrid node(s) configured above.                                              |  |  |  |  |  |  |
|-----------------------------------|----------------------------------------------------------------------------------------------------|--|--|--|--|--|--|
|                                   | Use Uploaded Certificate and Key                                                                                                    |  |  |  |  |  |  |
|                                   | Certificate: Choose File No file chosen                                                                                                    |  |  |  |  |  |  |
|                                   | Key: Choose File No file chosen                                                                                                    |  |  |  |  |  |  |
|                                   | Key is Encrypted                                                                                                    |  |  |  |  |  |  |
|                                   | No certificate has been uploaded.                                                                                                    |  |  |  |  |  |  |
|                                   |                                                                                                    |  |  |  |  |  |  |
|                                   | Use Generated Certificate and Key Generate New Certificate and Key                                                                                                    |  |  |  |  |  |  |
|                                   | Common name: wsa.security/ab.ret                                                                                                    |  |  |  |  |  |  |
|                                   | Organization: Cisco                                                                                                    |  |  |  |  |  |  |
|                                   | Organizational Unit: Security                                                                                                    |  |  |  |  |  |  |
|                                   | Country: SE                                                                                                    |  |  |  |  |  |  |
|                                   | Expiration Date: May 10 19:19:26 2024 GMT                                                                                                    |  |  |  |  |  |  |
|                                   | Basic Constraints: Not Oritical                                                                                                    |  |  |  |  |  |  |
|                                   | Download Certificate   Download Certificate Signing Request                                                                                                    |  |  |  |  |  |  |
|                                   | Signed Certificate:                                                                                                    |  |  |  |  |  |  |
|                                   | To use a signed certificate, first download a certificate signing request using<br>the link above. Submit the request to a certificate authority, and when you<br>receive the signed certificate, upload it using the field below. |  |  |  |  |  |  |
|                                   | Certificate: Choese File No file chosen Upload File                                                                                                    |  |  |  |  |  |  |

Passaggio 8. Fare clic su Upload File.

Passaggio 9. Sottomettere e confermare.

## Abilitare SXP e ERS su Secure Web Appliance

Passaggio 1. Fare clic sui pulsanti Abilita sia per SXP che per ERS.

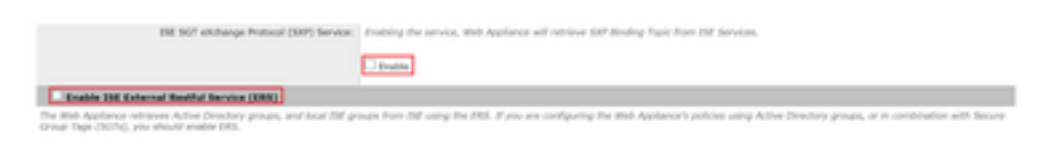

Passaggio 2. Nel campo Credenziali amministratore ERS, immettere le informazioni utente configurate su ISE.

**Passaggio 3.** Selezionare la casella **Nome server uguale a ISE pxGrid Node** per ereditare le informazioni configurate in precedenza. In caso contrario, immettere le informazioni richieste.

| Enable ISE External Restful Service (ERS) |                                     |                         |                                 |
|-------------------------------------------|-------------------------------------|-------------------------|---------------------------------|
|                                           | ERS Administrator Credentials       |                         |                                 |
|                                           | Username:                           | WSA                     |                                 |
|                                           | Password:                           |                         |                                 |
|                                           | ERS Servers                         |                         |                                 |
|                                           | Server name same as ISE pxGrid Node | ]                       |                                 |
|                                           | Primary:                            | ise-agg.securitylab.net | (Hostname or IPv4 address)      |
|                                           | Secondary (Optional):               |                         | (Hostname or IPv4 address)      |
|                                           | Port:                               | 9060 (Enter the port n  | umber specified for ERS in 1SE) |

#### Passaggio 4. Sottomettere e confermare.

## Profilo di identificazione

Per utilizzare le etichette dei gruppi di sicurezza o le informazioni dei gruppi ISE nelle policy WSA, è necessario prima creare un profilo di identificazione che utilizzi ISE come mezzo per identificare in modo trasparente gli utenti.

Passaggio 1. Passare a Web Security Manager > Autenticazione > Profili di identificazione.

Passaggio 2. Fare clic su Aggiungi profilo di identificazione.

Passaggio 3. Inserire un nome ed eventualmente una descrizione.

Passaggio 4. Nella sezione Identificazione e autenticazione, usare l'elenco a discesa per scegliere Identificazione trasparente degli utenti con ISE.

| / User Identification Profile Settings                     |                                                                                                    |
|------------------------------------------------------------|----------------------------------------------------------------------------------------------------|
| Enable Edentification Profile                              |                                                                                                    |
| Name: 🕐                                                    | ISE Profile<br>(e.g. my IT Profile)                                                                                                    |
| Description:                                               | Identification profile for ISE Integration.                                                                                                    |
|                                                            | (Maximum allowed characters 256)                                                                                                    |
| Insert Above:                                              | 2 (Globel Profile) Y                                                                                                    |
| destification Mathed                                       |                                                                                                    |
| Meeting and Automation Te                                  | The second state of the second state of the se |
| stenoncation and Authentication: (1)                       | Transparently identify users with tot                                                                                                    |
| Fallback to Authentication Realm or Guest<br>Privileges: 7 | If user information is not available from the Identity Services Engine:                                                                                                    |
|                                                            | Support Guest Privileges V                                                                                                    |
|                                                            | Authorization of specific users and groups is defined in subsequent policy layers<br>(see Web Security Manager > Decryption Policies, Routing Policies and Access Policies).                                                                                                    |
| ership Definition                                          |                                                                                                    |
| ership is defined by any combination of the A              | ollowing options. All criteria must be met for the policy to take effect.                                                                                                    |
| Define Members by Subnet:                                  |                                                                                                    |
|                                                            | (examples: 10.1.1.0, 10.1.1.0/24, 10.1.1.1-10, 2001:420:80:11:5, 2000:408::1-2000:408::10                                                                                                    |
| Define Members by Protocol:                                | HTTP/HTTPS                                                                                                    |
|                                                            |                                                                                                    |

**Identification Profiles: Add Profile** 

Passaggio 5. Sottomettere e confermare.

Criterio di decrittografia basato su SGT

Passaggio 1. Passare a Web Security Manager > Criteri Web > Criteri di decrittografia.

Passaggio 2. Fare clic su Aggiungi criterio.

Passaggio 3. Inserire un nome ed eventualmente una descrizione.

Passaggio 4. Nella sezione Profili e utenti di identificazione, utilizzare l'elenco a discesa per scegliere Seleziona uno o più profili di identificazione.

**Passaggio 5.** Nella sezione **Profili di identificazione**, usare l'elenco a discesa per scegliere il nome del profilo di identificazione ISE.

Passaggio 6. Nella sezione Utenti e gruppi autorizzati, selezionare Gruppi e utenti selezionati.

| ership is defined by the combination of the | following options. All criteria mut                                | it be met for the policy to take effect.                                                                                                    |
|---------------------------------------------|--------------------------------------------------------------------|----------------------------------------------------------------------------------------------------|
| Identification Profiles and Users:          | Select One or More Identifica                                      | ition Profiles 👻                                                                                                    |
|                                             | Identification Profile                                             | Authorized Users and Groups Add Identification I                                                                                                    |
|                                             | ISE Profile                                                        | OAl Authenticated Users     Selected Groups and Users      ISE Secure Group Tags: No     tags entered     ISE Groups: No groups     entered     Bertered |
|                                             |                                                                    | Users: No users entered<br>Couests (users falling<br>authentication)                                                                                     |
|                                             | Authentication information may<br>proxy traffic, user agent inform | not be available at HTTPS connection time. For transparent<br>ation is unavailable for decreption policies.                                              |
|                                             | Authentication information may<br>proxy traffic, user agent inform | r not be available at HTTPS connection time. For transparent<br>ation is unavailable for decryption policies.                                            |

Passaggio 7. Fare clic sul collegamento ipertestuale accanto a ISE Secure Group Tags.

Passaggio 8. Nella sezione Ricerca per tag Secure Group, selezionare la casella a destra dell'SGT desiderato e fare clic su Aggiungi.

| Nathorized Secure Group Tags                                             |                                                            |                                                          |        |   |
|--------------------------------------------------------------------------|------------------------------------------------------------|----------------------------------------------------------|--------|---|
| Use the search function below to a<br>1 Secure Group Tag(s) currently in | edd Secure Group Tags. To remove<br>cluded in this policy. | Becure Group Tags from this policy, use the Delete optio | n.     |   |
| Secure Group Tag Name                                                    | SGT Number                                                 | SGT Description                                          | Delete |   |
| Cluster1_Endpoints                                                       | 111                                                        | Endpoints residing in ISE Cluster-1                      | 0      |   |
| and Coders                                                               |                                                            | any end tenerg these enders                              |        |   |
| 4                                                                        |                                                            |                                                          |        | Ŧ |
|                                                                          |                                                            |                                                          | Delete | ] |

| Secure Group Tag Search                                                          |                                   |                                                           |                    |
|----------------------------------------------------------------------------------|-----------------------------------|-----------------------------------------------------------|--------------------|
| Enter any text to search for a Se<br>Add button to add to this policy.<br>Search | oure Group Tag name, number, or o | lescription. Belect one or more Secure Group Tags from th | e list and use the |
| 0 Secure Group Tag(s) select                                                     |                                   |                                                           |                    |
| Secure Group Tag Name                                                            | SGT Number                        | SGT Description                                           | Select<br>All      |
| Production_Servers                                                               | 11                                | Production Servers Security Group                         | 0 *                |
| Point_of_Sale_Systems                                                            | 10                                | Point of Sale Security Group                              |                    |
| Test_Servers                                                                     | 13                                | Test Servers Security Group                               | 0                  |
| Development_Servers                                                              | 12                                | Development Servers Security Group                        | 0                  |
| BYOD                                                                             | 15                                | 8YOO Security Group                                       | 0                  |
| PCI_Servers                                                                      | 14                                | PCI Servers Security Group                                | 0                  |
| Guests                                                                           | 6                                 | Guest Security Group                                      | 0                  |
| ANY                                                                              | 65535                             | Any Security Group                                        | 0                  |
| Unknown                                                                          | 0                                 | Unknown Security Group                                    | 0                  |
| Network_Services                                                                 | 3                                 | Network Services Security Group                           | 0                  |
| TrustSec_Devices                                                                 | 2                                 | TrustSec Devices Security Group                           | 0                  |
| Cluster1_Endpoints                                                               | 191                               | Endpoints residing in ISE Cluster-1                       |                    |
| Employees                                                                        | 4                                 | Employee Security Group                                   |                    |
| 4                                                                                |                                   |                                                           | > //               |

Passaggio 9. Fare clic su Chiudi per tornare.

Passaggio 10. Sottomettere e confermare.

## Configurazione degli switch

## AAA

aaa new-model

```
aaa group server radius ISE
server name ise01-cl1
server name ise02-cl1
ip radius source-interface Vlan50
aaa authentication dot1x default group ISE
aaa authorization network ISE group ISE
aaa accounting update newinfo periodic 2440
aaa accounting dot1x default start-stop group ISE
aaa server radius dynamic-author
client 10.50.50.120 server-key Cisco123
client 10.50.50.121 server-key Cisco123
auth-type any
radius server ise01-cl1
address ipv4 10.50.50.121 auth-port 1812 acct-port 1813
pac key Cisco123
radius server ise02-cl1
address ipv4 10.50.50.120 auth-port 1812 acct-port 1813
pac key Cisco123
```

#### TrustSec

cts credentials id SW1 password  $\tt Cisco123$  (This is configured in Privileged EXEC Mode) cts role-based enforcement

```
aaa authorization network cts-list group ISE cts authorization list cts-list
```

# Verifica

Assegnazione SGT da ISE a endpoint.

Qui è possibile vedere un endpoint da ISE Cluster 1 a cui è stato assegnato un SGT dopo la corretta autenticazione e autorizzazione:

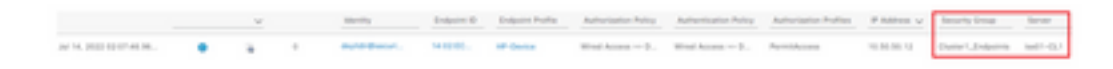

Qui è possibile vedere un endpoint da ISE Cluster 2 a cui è stato assegnato un SGT dopo la corretta autenticazione e autorizzazione:

|                     | v |   | identify.  | Ordpatric D | Delpare Polite | Advertisation Particip         | Autorization Pulloy | Autorization Profiles | PARTIE V    | Security Group | heres    |
|---------------------|---|---|------------|-------------|----------------|--------------------------------|---------------------|-----------------------|-------------|----------------|----------|
| ALC: UND DO NOT 11. |   | + | lose Press | 141010      | Manual Base    | We define the $\mathbb{D}_{+}$ | West Access to D.,  | Participation         | 10.00.00.12 | Over1,0-serve  | 1001-012 |

#### Mapping SXP

Poiché la comunicazione SXP è abilitata tra i nodi ISE del cluster e il nodo di aggregazione ISE, queste mappature SGT-IP vengono apprese dall'aggregazione ISE tramite SXP:

| III Cieco 155                   | Work Centers - TrustSec |                                |             |                         |             | A Transaction         |                                                                                                    |
|---------------------------------|-------------------------|--------------------------------|-------------|-------------------------|-------------|-----------------------|----------------------------------------------------------------------------------------------------|
| Overview Components             | Trustlec Policy P       | No 900 million                 | houtieshoot | Reports Settings        |             |                       |                                                                                                    |
| DIP Devices<br>All DAP Requires | All SXP Ma              | opings o                       |             |                         |             |                       |                                                                                                    |
|                                 | () Balance - Ann 1977   | Install The Manage Diff Donald |             |                         | 2000/Pape 4 | <u>v</u> ( <u>)</u> ) | 1) the first first first the second second sec |
|                                 | IP Address              | 947                            | ww.         | Learned From            | Lowrood By  | 507 Domain            | PSNs involved                                                                                                    |
|                                 | 10.00.00.010            | Turbs, Jacob (2001)            |             | 101010-022-03030-0      | 547         | anut                  | 144-400                                                                                                    |
|                                 | 10.00.00.1102           | Number, Jacobs (2000)          |             | 10.00.00.122.70.00.007  | 547         | annut                 | 144 100                                                                                                    |
|                                 | 10.00.00.10.02          | Dunet_Extening (11,0005)       |             | 10.00.00.121.20.00.00.0 | 5.0         | default.              | 144-920                                                                                                    |
|                                 | 10.00.00.10/02          | Darter1_Endpoints (20211000)   |             | 10.00.00.102.00.00.00.0 | 147         | defect.               | 144-1000                                                                                                    |

Queste mappature SXP, da diversi cluster ISE, vengono quindi inviate a WSA tramite pxGrid attraverso il nodo di aggregazione ISE:

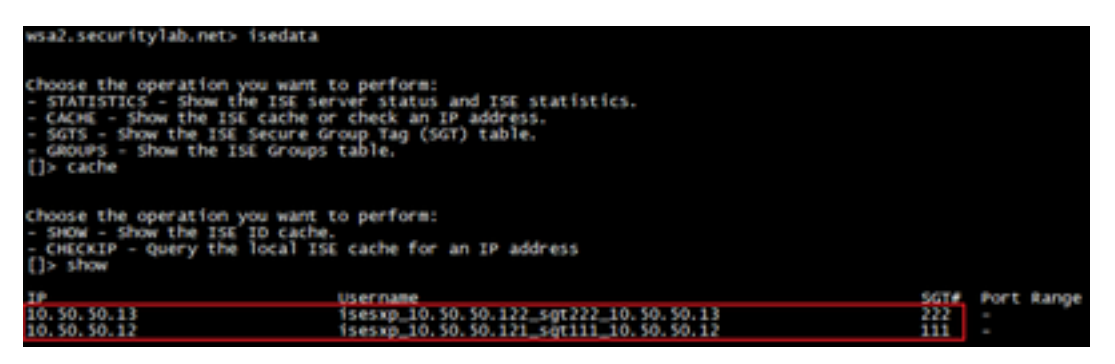

Applicazione delle policy basata su SGT

Qui è possibile vedere i diversi endpoint corrispondenti ai rispettivi criteri e il traffico viene bloccato in base al relativo SGT:

Endpoint che appartiene a ISE Cluster 1

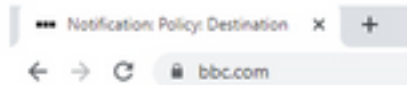

#### This Page Cannot Be Displayed

Based on your organization's access policies, access to this web site ( https://bbc.com/ ) has been blocked.

If you have questions, please contact your organization's network administrator and provide the codes shown below.

Date: Thu, 14 Jul 2022 14:28:16 CEST Usemame: isesxp\_10.50.50.121\_sgt111\_10.50.50.12 Source IP: 10.50.50.12 URL: GET https://bbc.com/ Category: Block URLs CL1 Reason: UNKNOWN Notification: BLOCK\_DEST

| Results                 |                                                                                                    |                         |                |           |                                                                     |
|-------------------------|----------------------------------------------------------------------------------------------------|-------------------------|----------------|-----------|---------------------------------------------------------------------|
|                         |                                                                                                    |                         |                |           | Items Displayed 50                                                  |
| Displaying 1 - 50 of 13 | 7 items.                                                                                                    |                         |                |           | < Previous   1   2   3   Next                                       |
| Time (GHT +02:00) +     | Website (court)                                                                                                    | Display All Details     | Disposition    | Bandwidth | User / Client IP                                                    |
| 54 Jul 2022 54:28:57    | Mass/Moc.asmid43/Taripaniles<br>Content Trial<br>and Cardionim Block URLs CL1<br>Destruction In -<br>Octavity Decrystee Palicer 1158_Our<br>Malware Analytics File Verdict - | uber1", WBAS: No Score, | Block - URL CH | ce        | ieese_10.50.50.121_sgr11_10.50.50.<br>(Demtified by 15<br>10.50.50. |

#### Endpoint che appartiene a ISE Cluster 2

|   | () Notification: Policy: Destination X |   |   |            |      | +          |
|---|----------------------------------------|---|---|------------|------|------------|
| ~ | $\rightarrow$                          | C | Ô | https://ww | w.fa | cebook.com |

| This                                                               | Page Cannot Be D                                                                                                    | lisplayed                           |                 |               |                                                                           |  |  |  |  |  |  |
|--------------------------------------------------------------------|----------------------------------------------------------------------------------------------------|-------------------------------------|-----------------|---------------|---------------------------------------------------------------------------|--|--|--|--|--|--|
| Based<br>( https                                                   | Based on your organization's access policies, access to this web site<br>( https://www.facebook.com/ ) has been blocked.                                        |                                     |                 |               |                                                                           |  |  |  |  |  |  |
| If you<br>codes                                                    | have questions, please c<br>shown below.                                                                                                    | ontact your organ                   | nization's ne   | etwork admini | strator and provide the                                                   |  |  |  |  |  |  |
| Date: 1<br>Usemi<br>Sourci<br>URL: 0<br>Categi<br>Reaso<br>Notific | Thu, 14 Jul 2022 14:23:58<br>ame: isesxp_10.50.50.12<br>e IP: 10.50.50.13<br>GET https://www.facebool<br>ory: Block URLs CL2<br>n: UNKNOWN<br>ation: BLOCK_DEST | 8 CEST<br>2_sgt222_10.50:<br>k.com/ | 50.13           |               |                                                                           |  |  |  |  |  |  |
| selts                                                              |                                                                                                    |                                     |                 |               |                                                                           |  |  |  |  |  |  |
| ne (GMT +02:00) =                                                  | Website (count)                                                                                                    | Display All Details                 | Disposition     | Bandwidth     | User / Clant IP                                                           |  |  |  |  |  |  |
| 4 34 2022 14:23:58                                                 | Https://www.facebook.com/403/favior<br>constant Frints -<br>URL CATEGORY: Block URLs CL2<br>CESTIONATION IP: -                                                  | PA.109                              | Block - URL Cat | 08            | isesup_10.50.50.122_sp(022_10.50.50.1<br>(2dentified by 158<br>00.50.50.1 |  |  |  |  |  |  |

# Informazioni correlate

• Guida all'integrazione di Web Security Appliance e Identity Service Engine

- Configurazione dell'integrazione WSA con ISE per i servizi compatibili con TrustSec
- Guida dell'amministratore di Cisco Identity Services Engine, versione 3.1
- Guida per l'utente di AsyncOS 14.5 per Cisco Secure Web Appliance